# 关于如何区分信息门户和研究生管理系统以及遇到问题

找谁解决等常见问题的温馨提示

根据系统建设、管理归口情况,现将师生常用的两大系统账号密码及登录方法说明如下:

# 一、如何区分信息门户系统和研究生管理系统

1. 信息门户系校(又叫网上师生服务中心)、今日校园、VPN 的外观如下图所示:

|                                                                                                    | man LANCEAN LANCERSTY 统一身份认证                                                           |                                                                    |                                                                                                    |                                               |
|----------------------------------------------------------------------------------------------------|----------------------------------------------------------------------------------------|--------------------------------------------------------------------|----------------------------------------------------------------------------------------------------|-----------------------------------------------|
| <form></form>                                                                                                    |                                                                                        | ATEN   autom                                                       |                                                                                                    | 월 ╬배 중 및 � ♥ ④ ↓D+ 750 ≠ 9:23                 |
| <form></form>                                                                                                    |                                                                                        |                                                                    | 40.2006/03                                                                                                    | ③ ③ authserver.jhun.edu.cn/authserve ○        |
| <form></form>                                                                                                    |                                                                                        |                                                                    | 注意助始:他这次面积这个面景重新进行登录                                                                                                    | Language: 副体中交 ▼                              |
|                                                                                                    |                                                                                        |                                                                    | 当該第3         10日本日         11日本日         11日本日 <t< td=""><td>1979a. (1979)</td></t<> | 1979a. (1979)                                 |
|                                                                                                    |                                                                                        | -55485 20287                                                       | 教練明論は:<br>activeではないのではないのではないのではないのではないのではないのではないのではないの                                                                                                    | 江漢大学                                          |
|                                                                                                    |                                                                                        |                                                                    | ectory ectory                                                                                                    | JIANGHAN UNIVERSITY                           |
|                                                                                                    |                                                                                        |                                                                    | 9467                                                                                                    | 欢迎登录                                          |
|                                                                                                    | 2018年の中学生(代生活性)重要除患う学生、物質工業時間も入口を、<br>重要本年前前生活動に行りませき(原理総合行)、<br>おかず、同時の近空が時間に使用などにつか。 | Copyrtight @ Xianghan University All Rights Reserved.<br>新祝新闻 江北大学 | 始后个人发抖                                                                                                    | ▲ 用户名                                         |
|                                                                                                    |                                                                                        | * * * ARB<br>1 22 1 100210                                         | 110 06 注意: GZICHス3962<br>空場開名: 20年の日本であた。19月7日の日本の日本の日本の日本の日本の日本の日本の日本の日本の日本の日本の日本の日本                                                                                                    | ● 密码                                          |
|                                                                                                    |                                                                                        | ា utera<br>វ្លា utera                                              | 戦争:<br>創稿: 1*** 92.00m 約35 *128: 15年5月20日の前期の日本市会して、市会                                                                                                    | янноптизаля                                   |
|                                                                                                    |                                                                                        | ×++×2                                                              | #1254年18、10日世紀8月72月9-2日史<br><b>7月日: ************************************</b>                                                                                                    | 登录                                            |
| E E Lop      E E Lop      E Lop      E Lop      E L |                                                                                        | A CONTRACTOR                                                       | 他立步机论,即可按用多约号作为用户来建造                                                                                                    | 登录说明:                                         |
| ・ 一一月の発展で、<br>・ 一一月の発展で、<br>・ 一一月の発展で、<br>・ ごのはの「日本町」<br>・ 」<br>・ 」<br>・ 」<br>・ 」<br>・ 」<br>・ 」<br>・ 」<br>・                                                                                                    |                                                                                        |                                                                    | dity                                                                                                    | 账号:在校生登求账号为学亏,教职上登求账号<br>为工号,研究生新生登录账号为考生编号或学 |
|                                                                                                    | 计设计单图下原子图                                                                              | 8 + F                                                              |                                                                                                    | 号,普通本专科新生登录账号为考生号(高考报<br>名号)。                 |
|                                                                                                    |                                                                                        | π Λ IJ<br>Livers Lty                                               |                                                                                                    | 密码:智慧校园密码,没修改过的为初始化身份<br>证后六位。                |
|                                                                                                    | and the second second                                                                  |                                                                    |                                                                                                    | 一 一周内免登录 忘记密码?                                |
|                                                                                                    | 登录 Login                                                                               |                                                                    |                                                                                                    | 您还可以使用以下方式登录                                  |
| ◆日校園 <sub>我的大学</sub> :<br>Sat. 1月12日                                                                                                    | 御江漢大管                                                                                  | 내中国移动 🗢 15:59                                                      | e 7 0 72% m                                                                                                    | $\leftarrow$ $\rightarrow$ $\bigcirc$ 35 ::   |
| 账号登录         Sat. 1912日         Compared by a compared by a compared by                                    | JANGIAN UNIVERSITY                                                                     | 今日校园我的大学                                                           | <b>日</b> 研究生管理信息系统                                                                                                    |                                               |
|                                                                                                    |                                                                                        | Sat. 1月12日                                                         | Graduate Management Information System                                                                                                    |                                               |
|                                                                                                    |                                                                                        |                                                                    |                                                                                                    |                                               |
|                                                                                                    | 账号登录                                                                                   | 去生成我的影                                                             |                                                                                                    |                                               |
|                                                                                                    |                                                                                        | a 🗿 🚳 😭                                                            | 🙆 🔛                                                                                                    |                                               |
|                                                                                                    | 用户名                                                                                    | 四六级查询 学霸自习室 失物招等                                                   | 骤 易运动 校园二手                                                                                                    |                                               |
|                                                                                                    | 2                                                                                      |                                                                    |                                                                                                    | 一只这个按钮后,出现的问题谓谷间仪网络中心                         |
|                                                                                                    | 动江口                                                                                    |                                                                    |                                                                                                    |                                               |
|                                                                                                    |                                                                                        |                                                                    |                                                                                                    |                                               |
|                                                                                                    | 3日间读并同音《母主志明》                                                                          |                                                                    |                                                                                                    | 云智能 蒙蒙和 优聚务 法理化 规范化 一体化 经办公 高效率 全过程           |
|                                                                                                    |                                                                                        |                                                                    |                                                                                                    | <b>A</b> <del></del>                          |
|                                                                                                    | 登录                                                                                     | 📕 每天一个知识点 🐲 🖬                                                      | 11室 更多 系統、没有学校个人信息[1]学生[1]<br>第二章                                                                                                    | 学生<br>生生                                      |
|                                                                                                    |                                                                                        | - ##:245 · ##                                                      |                                                                                                    |                                               |
|                                                                                                    | USB-KEY 登录 证书 登录                                                                       | · · · · · · · · ·                                                  |                                                                                                    | 系统独立入口                                        |
| <ul> <li>下載客户端</li> <li>【01.11】助力考</li> <li>【01.10】助力考</li> <li>【01.03】助力考</li> <li>【01.03】</li> <li>【01.03】</li> <li>【01.03】</li> <li>【01.03】</li> <li>【01.03】</li> <li>【01.03】</li> <li>【01.03】</li> <li>【01.03】</li> <li>[10.03]</li> <li>[10.03]</li></ul>                                                                                                    | <ul> <li>下裁客户端</li> <li>下载USB-KEV驱动</li> </ul>                                         | 【01.11】助力考 【01.10】                                                 | 】助力考 【01.09】助力*                                                                                                    |                                               |
| <ul> <li>下载诊断工具</li> <li>回回     <li>回回     <li>回回     <li>回回     <li>回回     <li>回回     <li>回回     <li>回回     <li>回回     <li>回回     <li>回回     <li>回回     <li>回回     <li>回回     <li>回回     <li>回回     <li>回回     <li>回回     <li>回回     <li>回回     <li>回回     <li>回回     <li>回回     <li>回回     <li>回回     <li>回回     <li>回回      <li>回回     <li>回回     </li> <li>回回      </li> </li></li></li></li></li></li></li></li></li></li></li></li></li></li></li></li></li></li></li></li></li></li></li></li></li></li></li></li></ul>                                                                                                    |                                                                                        | 试周之期末送 试周之管                                                        | 管理学 试周之概率论                                                                                                    |                                               |

2. 研究生管理系统(简称研究生系统)的外观如下图所示:

| n - Carrier and a state of the state of the |                                                      | 💷 <sup>a</sup> aal 🙃 🗶 🗩 🞯                                                                                     | ☞ 10:05                          |
|----------------------------------------------------------------------------------------------------|------------------------------------------------------|----------------------------------------------------------------------------------------------------|----------------------------------|
| 研究生管理信息系统                                                                                                    |                                                      | ×                                                                                                    | 研究生系统 …                          |
| Graduate Management Information System                                                                                                    |                                                      |                                                                                                    |                                  |
|                                                                                                    |                                                      |                                                                                                    | *                                |
|                                                                                                    |                                                      | The second second second second second second second second second second second second second second second s |                                  |
|                                                                                                    |                                                      |                                                                                                    | 12 18 7 5                        |
|                                                                                                    |                                                      |                                                                                                    |                                  |
| · · · · · · · · · · · · · · · · · · ·                                                                                                    |                                                      | 点这里后                                                                                                    | ī, 遇到的问题请<br>24-66               |
|                                                                                                    |                                                      | 谷间研究                                                                                                    |                                  |
|                                                                                                    |                                                      | 、 タ                                                                                                    | 的工号/学号                           |
| 个人信息门户登录                                                                                                    | 云智能 草原丸 优换务 远程化 规范化 一体化 经办公 高效率 全过程                  | A 您!                                                                                                    | 約 変 码                            |
| *说明: 请用学校个人信息门户学号密码登录                                                                                                    | 占这个按钮后,出现的问题请次海                                      |                                                                                                    |                                  |
| 系统,没有学校个人信息门户学号密码的学生<br>请点击右下角"系统独立入口"使用研究生管                                                                                                    | □□□□□□□□□□□□□□□□□□□□□□□□□□□□□□□□□□□□                 |                                                                                                    | <b>#</b> =                       |
| 理系统的账号密码登录系统                                                                                                    | WITCEL                                               |                                                                                                    | 豆 水                              |
|                                                                                                    | 系统独立入口                                               | ģ                                                                                                    | 充一 认 证 平 台 登 录                   |
|                                                                                                    |                                                      | 注:账号为学                                                                                                    | 号或工号;首次登陆密码:学生<br>1期 教职工为良份证券的后立 |
|                                                                                                    |                                                      | 7000 由 王 日<br>位; 无 工 号 校                                                                                       | □                                |
| 说明: 1.使用chrome或IE10+浏览器 (360浏览器版本8.1以上)                                                                                                    | 2.1280*800分辨率以上浏览本系统 3.请不要屏蔽弹出窗口 4.技术支持:南京南软(版本:5.0) | 次立人口的威                                                                                                    | 登录后请修改密码!                        |

#### 二、系统问题由谁解决

#### 1.信息门户系校(包括今日校园、VPN等)

(1) **系统归属:** 是校网络中心管理的系统,其账号、密码、手机号绑定、登录及其他使用问题,由校网络中心负责解释、解决。

(2) 咨询方式: 校网络中心, 网址:

https://nitec.jhun.edu.cn/a4/a0/c2573a107680/page.htm 联系电话见下图:

网络信息中心 主要工作职责:学校网络规划、建设与维护、信息化建设项目管理、音视频制作。 办公电话: 84237396, 84227226, 84454258

# 2.研究生管理系统(包括研究生管理系统微信端):

(1)系统归属:是研究生处管理的系统,其账号、密码、登录及其他使用问题,由研究生处负责解释、解决。

(2) 咨询方式: 各学院秘书老师及研究生处,研究生处联系电话: 84733251 (王老师)。

二、研究生管理系统登录方式详解

1. 研究生管理系统怎么登录:

(1)第一种方式:通过信息门户系统登录,具体见下图(这种方式下遇到账号密码问题咨询校网络中心): 渠道 1:

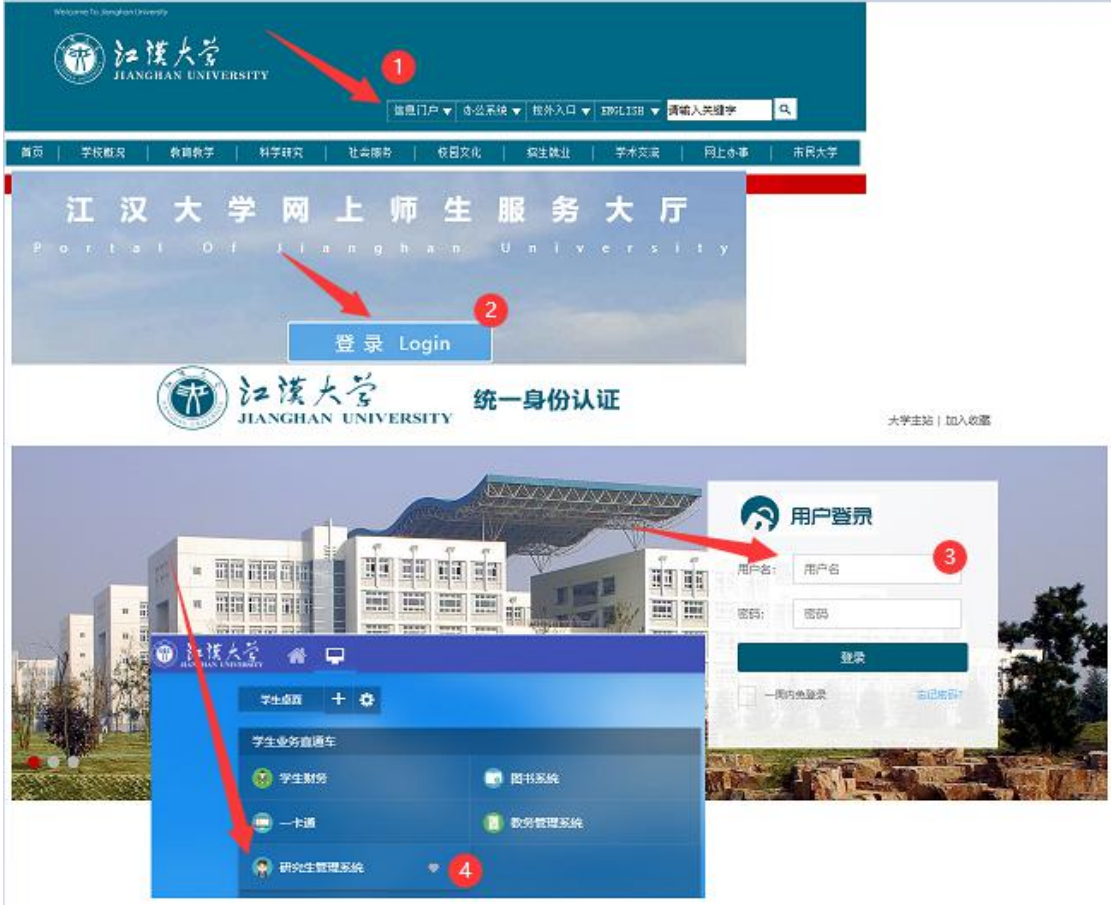

渠道 2:

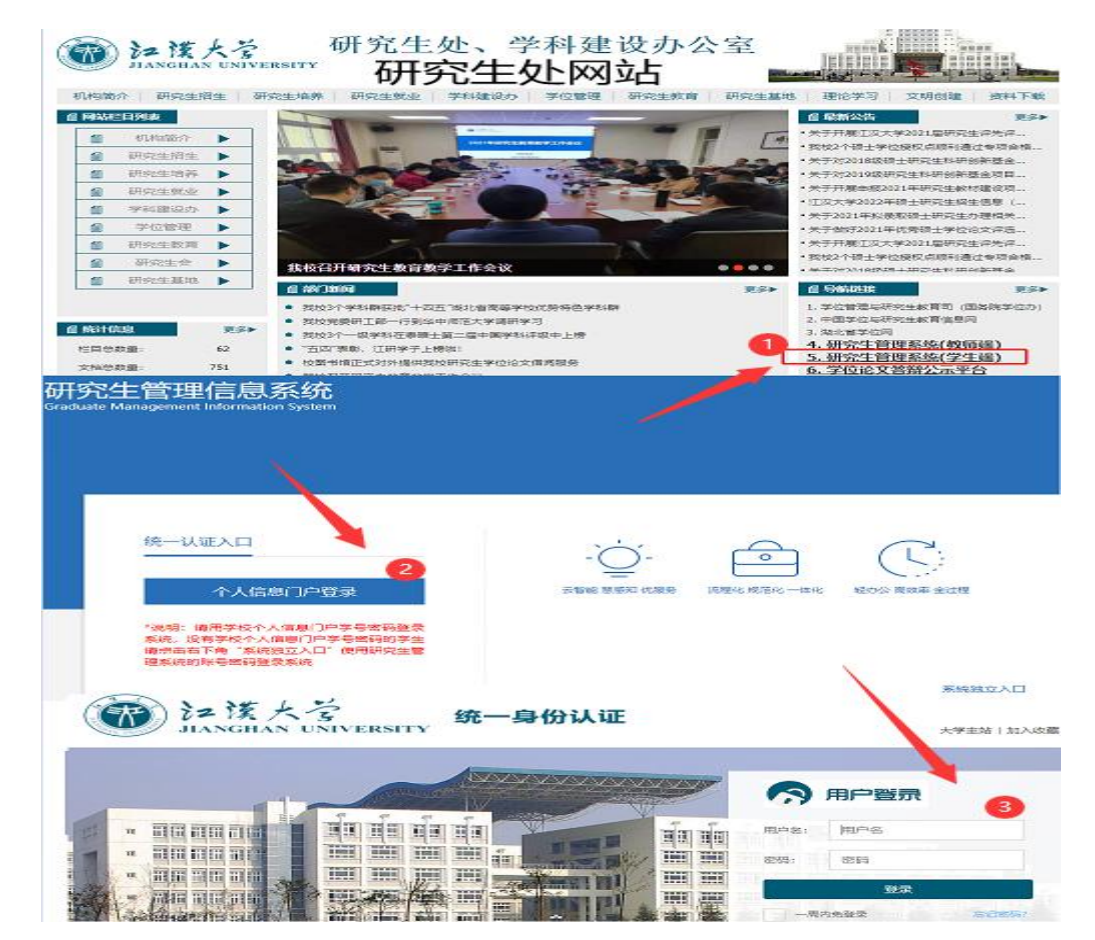

(2) 第二种方式:绕过信息门户系统,直接登录研究生管理系统,具体见下图(这种方式下遇到账号密码问题咨询研究生处)。

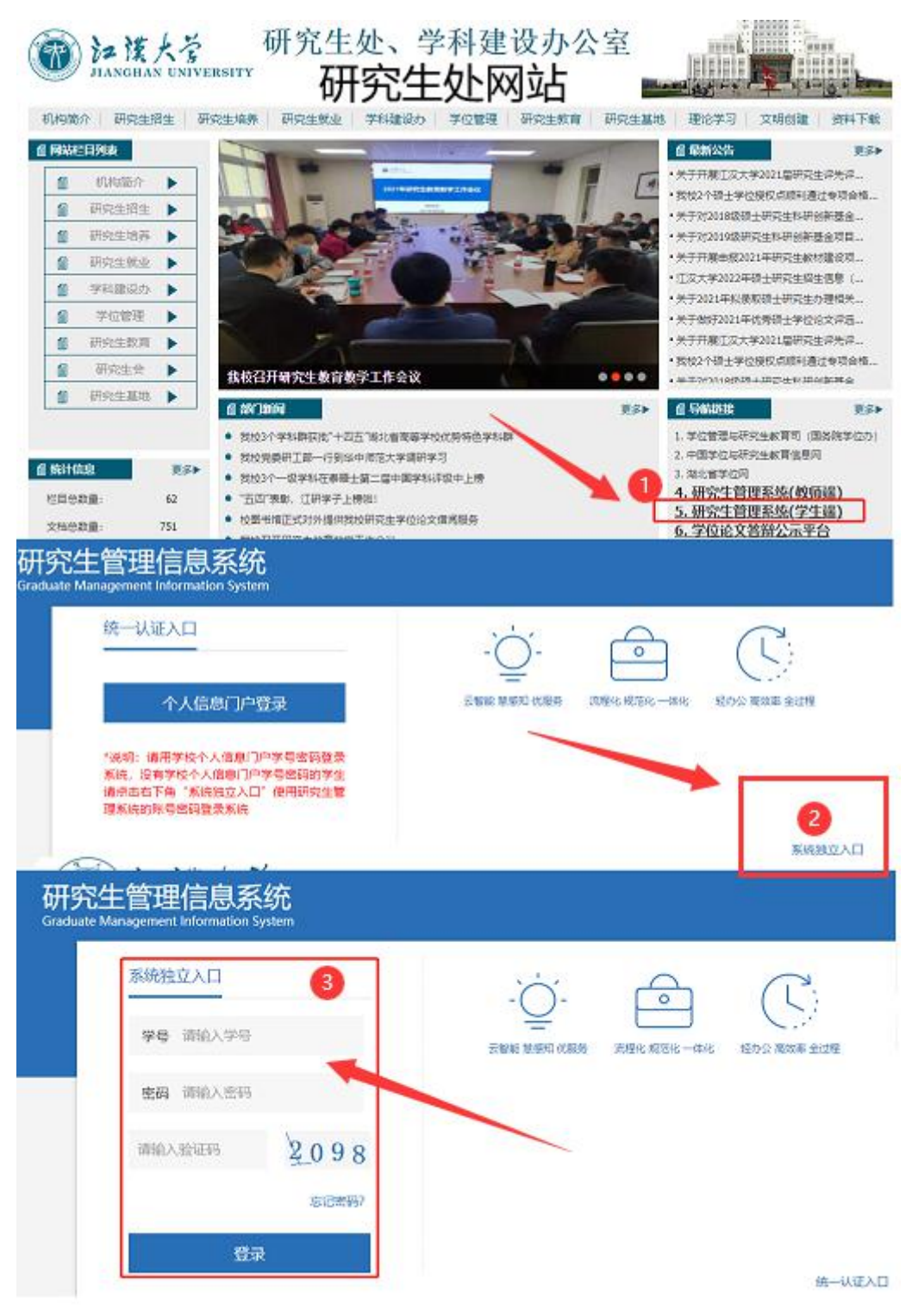

## (3) 两种登录方式下,对使用的账号密码的说明

① 通过如上"第一种方式登录"使用的是信息门户的账号和密码(密码的组成为数字+字母),账号密码问题请咨询网络中心(联系方式见上)

② 通过如上"第二种方式登录"使用的是研究生管理系统独立入口的账号和密码(密码的组成为数字+ 字母+标点符号),账号密码问题请咨询学院研究生秘书或研究生处(联系方式见上)

③ 信息门户系统的账号密码和研究生管理系统独立入口的账号密码不是一个,互不相同,不要弄混。

# 2. 研究生管理系统微信端怎么登录

(1) 使用微信扫描二维码(见右图)关注"研究生管理系统微信号",点击"服务专区一研究生管理系统"进入登录页面。

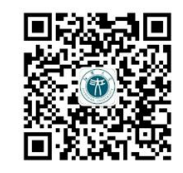

(2) 登录系统方式见下图:

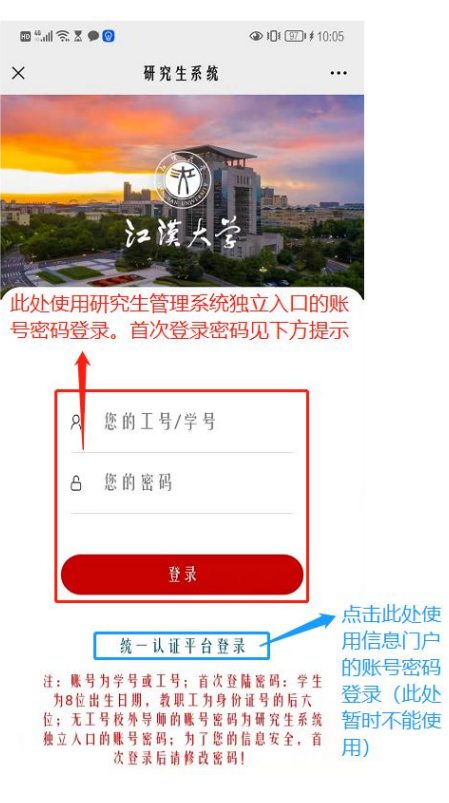

- 3. 忘记研究生管理系统独立入口的账号密码或研究生管理系统独立入口登录提示报错怎么办
- (1) 忘记密码:使用"第二种方式登录",在系统独立入口内,使用手机号找回密码(前提是之前登录过研究 生管理系统并完善过个人信息)

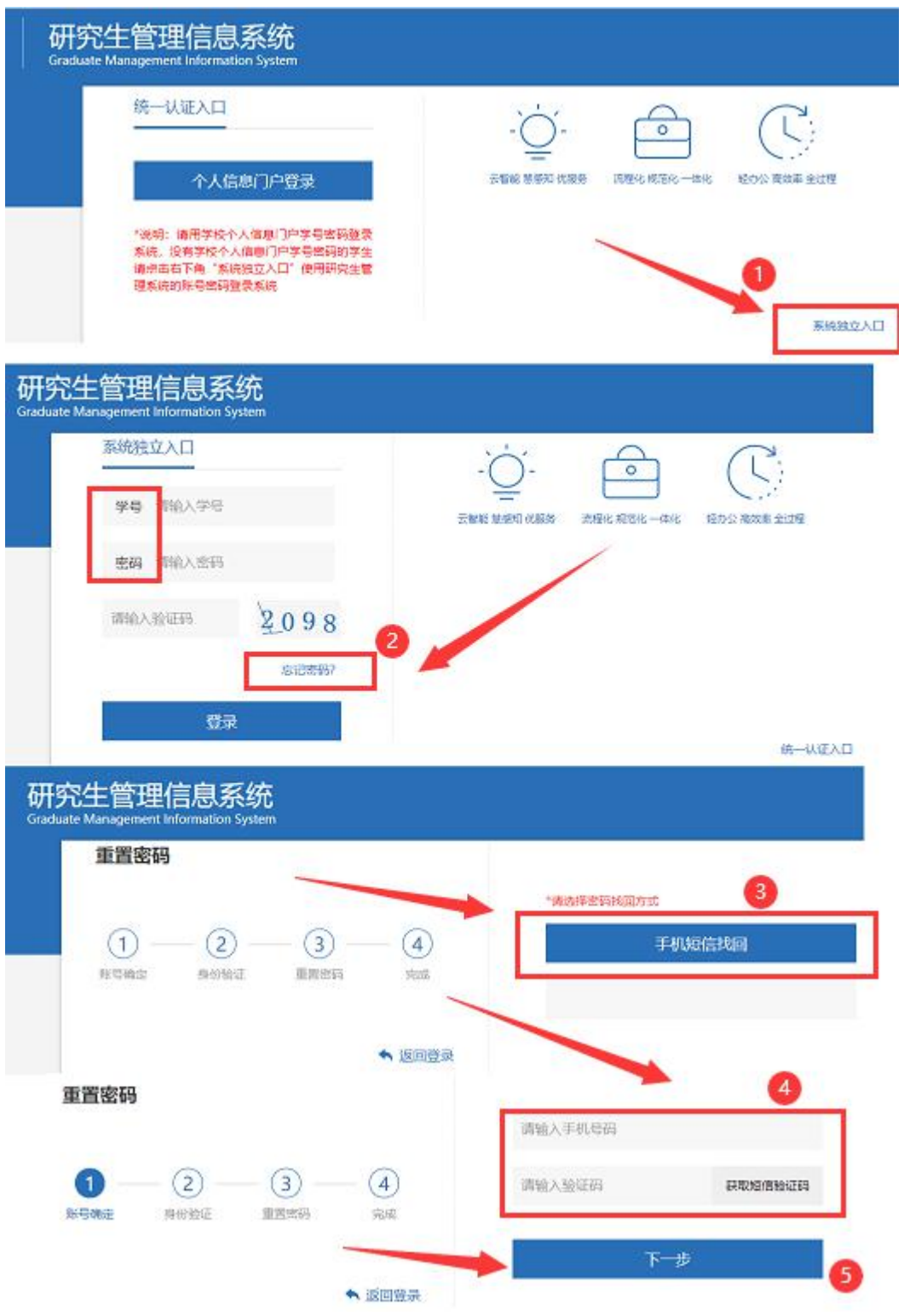

- (2) 登录提示报错或无法通过手机号找回密码:
  - 请学院"研究生秘书老师"在"系统一用户权限管理一用户管理/学生密码修改"页面修改或重置密码。之后再使用"第二种方式登录"研究生管理系统。
  - ② 请研究生处(电话见上面)重置密码